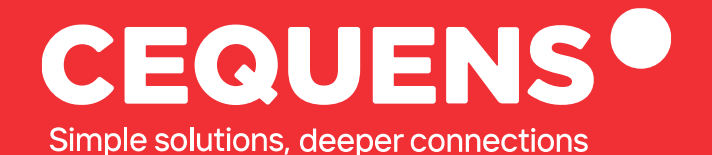

## Configuring SMS API With CEQUENS

Learn how to create a SMS API key with for your CEQUENS account.

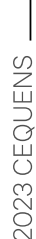

www.cequens.com

## Steps to Set up SMS API

## Locate "Developers" Button

Once you complete your login, navigate to the "developers" section, located under the channels tab.

| ×          | CEQUENS            |                                                                            | Support        | AED 0 AED 100 ProductMarketing Team +                                       |  |  |  |
|------------|--------------------|----------------------------------------------------------------------------|----------------|-----------------------------------------------------------------------------|--|--|--|
| Ų          | Automations        | <u>م</u>                                                                   |                |                                                                             |  |  |  |
| $\Box$     | CEQUENS Chat       | 3                                                                          |                |                                                                             |  |  |  |
| $\bigcirc$ | Conversations      | · · · · · · · · · · · · · · · · · · ·                                      |                | DAILY TIP                                                                   |  |  |  |
| Ø          | WhatsApp Business  | Good morning ProductMarketing Team 🌦                                       |                | Instagram                                                                   |  |  |  |
|            | Push Notifications |                                                                            |                | Make the most out of Instagram business. Our new                            |  |  |  |
| ٦          | CEQUENS MFA        | Here's an overview of your account                                         |                | Instagram channel makes it easier than ever to get the<br>results you seek. |  |  |  |
| 0          | Discovery          | performance.                                                               | Distances =    | Configure your business                                                     |  |  |  |
| ~          | 515551617          |                                                                            | Preferences 🛫  |                                                                             |  |  |  |
| 8          | Contacts           |                                                                            |                |                                                                             |  |  |  |
| I_0        | Applytics          | Verify Status Breakdown                                                    | View details > | Quick WhatsApp Message New                                                  |  |  |  |
|            | Pinaryucs          |                                                                            |                | Send a quick WhatsApp message directly<br>from home to one user.            |  |  |  |
| G          | Export History     |                                                                            |                |                                                                             |  |  |  |
| R          | Integrations       |                                                                            |                | Quick SMS                                                                   |  |  |  |
| 00         | Channels           |                                                                            |                | Quickly send a regular SMS messages to up to 10 numbers                     |  |  |  |
| 00         | Second record      |                                                                            |                |                                                                             |  |  |  |
| 0¢         | Developers         | ① No data available,                                                       |                | O <sup>6</sup> API Keys                                                     |  |  |  |
|            | API Reference      | By default, we show you the most recent week.                              |                | Create and manage your API keys                                             |  |  |  |
| -44        |                    | To view analytics for a different date range, click on View Details above. |                |                                                                             |  |  |  |

Click on "Create API key"

**Once you land here,** Click on the blue button situated at the right side of the page, labelled "Create API Key," .

| ×              | CEQUENS             |             |                                      | Q Support            | AED 0                | AED 100 ProductMarketing Team + |
|----------------|---------------------|-------------|--------------------------------------|----------------------|----------------------|---------------------------------|
| ų              | Automations         |             |                                      |                      |                      |                                 |
| $\Box$         | CEQUENS Chat        |             |                                      |                      |                      |                                 |
| 6              | Conversations 🗸     | API Keys    |                                      |                      |                      |                                 |
| Ø              | WhatsApp Business 🖂 |             |                                      |                      |                      |                                 |
|                | Push Notifications  |             |                                      | Documenta            | tion 🖄 🛛 🗸 Creat     | e API Key 🕀                     |
| 0              | CEQUENS MFA         |             |                                      |                      |                      |                                 |
| Q              | Discovery           | LABEL       | API KEY                              | DATE CREATED         | EXPIRATION DATE      |                                 |
| 00             | Contacts            | Of Cequens  | 7804362a-abf5-4f28-a6dd-fc181a1de5d6 | 📛 Jun 04 2023, 17:50 | 🛱 Jun 05 2023, 17:50 | +<br>©                          |
| لما            | Analytics 🗸         | of cequens1 | 78ad1a51-81e6-44ce-a6be-df9de6480e6d | 🛱 Jun 05 2023, 18:01 | 🛱 Jun 06 2023, 18:01 | +                               |
| ٩              | Export History      |             |                                      |                      |                      |                                 |
| \$             | Integrations 🛛 🐜    |             |                                      |                      |                      |                                 |
| 88             | Channels            |             |                                      |                      |                      |                                 |
|                |                     |             |                                      |                      |                      |                                 |
| 0 <sup>6</sup> | Developers          |             |                                      |                      |                      |                                 |
| Ψ              | API Reference       |             |                                      |                      |                      | mie                             |

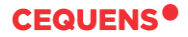

| × CEQUENS <sup>®</sup>            |          | Q Support | Create API Key                                        | ×             |
|-----------------------------------|----------|-----------|-------------------------------------------------------|---------------|
| Create Campaign Wizard            | API Keys |           | Label *<br>CEQUENS<br>Expiration Date *<br>2023-06-09 | Never Evrino  |
| E-mail to SMS                     |          |           | Accounts<br>22002                                     | V             |
| Celuters one Conversations        |          |           |                                                       |               |
| Push Notifications C. CEQUENS MFA |          |           |                                                       | Cancel Create |
| Q Discovery                       |          |           |                                                       |               |
| Inii Analytics ~                  |          |           |                                                       |               |
| Integrations                      |          |           |                                                       |               |

After clicking on "Create API key", Fill in the necessary details. Once done, click on "create."

After clicking on "Create", you have created an API key.

| ×             | CEQUENS            |        |   |             |                                      | O Support            |            | ALANCE       | CREDIT LIMIT  | ProductMarketing Team + |
|---------------|--------------------|--------|---|-------------|--------------------------------------|----------------------|------------|--------------|---------------|-------------------------|
| P             | Automations        | -      |   |             |                                      |                      |            |              |               |                         |
| $\Box$        | CEQUENS Chat       | ø      |   |             |                                      |                      |            |              |               |                         |
| 0             | Conversations      | $\sim$ |   | API Keys    |                                      |                      |            |              |               |                         |
| Ø             | WhatsApp Business  | ~      |   |             |                                      |                      |            |              |               |                         |
|               | Push Notifications | 1      |   |             |                                      | Documenta            | ition 🖸    | <b>⊘</b> Cre | ate API Key 🕀 |                         |
| ۵.            | CEQUENS MFA        | - 1    |   |             |                                      |                      |            |              |               |                         |
| Q             | Discovery          | - 1    |   | LABEL       | API KEY                              | DATE CREATED         | EXPIRATION | DATE         |               |                         |
|               |                    | -      |   | of Cequens  | 7804362a-abf5-4f28-a6dd-fc181a1de5d6 | 🛱 Jun 04 2023, 17:50 | 🛱 Jun 05   | 2023, 17:50  | +             |                         |
| 2             | Contacts           | - 1    |   |             |                                      |                      |            |              | +             |                         |
| lall          | Analytics          | $\sim$ |   | Of cequens1 | 78ad1a51-81e6-44ce-a6be-df9de6480e6d | 🛱 Jun 05 2023, 18:01 | 🛱 Jun 06   | 2023, 18:01  | 1             |                         |
| •             | Export History     | - 1    |   |             |                                      |                      |            |              |               |                         |
|               |                    |        |   |             |                                      |                      |            |              |               |                         |
| $\circledast$ | Integrations       |        |   |             |                                      |                      |            |              |               |                         |
| 88            | Channels           | - 1    |   |             |                                      |                      |            |              |               |                         |
|               |                    | _      |   |             |                                      |                      |            |              |               |                         |
| Oq            | Developers         |        |   |             |                                      |                      |            |              |               |                         |
| Ψ             | API Reference      |        |   |             |                                      |                      |            |              |               | mi                      |
|               |                    |        | - |             |                                      |                      |            |              |               |                         |

Once done, a new SMS API Key would be created. You can now use this API key to generate the sign-In token required for sending SMS's.

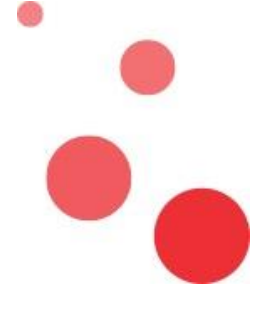

Thank you.